1

| 1. Chercher et ouvr                                                             | ir Indeed :                                                                                                    | https://fc.indeed.com  Indeed: Emploi ③ Étes-vous à la romaine étape de votr<br>d'offres demploi voles pouvons vous a<br>Vous avez consult cate page en umb Emplois Oute Emploi ④ Vous étes à la ventrache d'un | e carrière ? Sur <b>Indeed</b> , accédez à des millions<br>ider avec nos outils de recherche<br>reuses fois. Date de la dernière visite : 22/02/22<br>Emplois Job Étudiant<br>Vous êtes à la recherche d'un                                     |  |
|---------------------------------------------------------------------------------|----------------------------------------------------------------------------------------------------|----------------------------------------------------------------------------------------------------|----------------------------------------------------------------------------------------------------|--|
| ۹ Indeed                                                                        | ţ                                                                                                    | emploi : Offre Emploi ?<br>Emplois Offre D'emploi<br>Vous êtes à la recherche d'un<br>emploi : Offre D'emploi ?                                                                                                 | emplol : Job Étudiant ?<br>Offres d'emploi : Paris (75)<br>Vous trouverez 106 390 offres<br>d'emploi pour Paris (75                                                                                                    |  |
| 2. Créer un compte                                                              | •<br>Nerche Avis sur les entreprises Estimation de salaire                                                                                                    |                                                                                                    | Télécharger votre CV Connexion Entreprises / Publier u                                                                                                    |  |
|                                                                                 | Quoi Métier, mots-clés ou entreprise<br>Publie                                                                                                    | Où Ville ou code postal                                                                                                    | © Rechercher                                                                                                    |  |
|                                                                                 | Offres d'er                                                                                                    | nploi Recherches récentes                                                                                                    | •                                                                                                    |  |
|                                                                                 | Offres d'emploi basées sur vos recherches • Mis à jour à l'in                                                                                                    | istant                                                                                                    |                                                                                                    |  |
| Vous avez alors p<br>inc<br>Prêt à passer à l'étap<br>Créez un compte ou conner | lusieurs possibilités :<br>eed<br>e suivante ?<br>tez-vous.                                                                                                    |                                                                                                    |                                                                                                    |  |
| Continuer<br>Continuer                                                          | avec Google r avec Apple vec Facebook                                                                                                    | Si vous avez un compte Google, Apple ou Facebook :<br>vous pouvez directement créer votre compte en<br>cliquant sur l'onglet « continuer avec … »                                                               |                                                                                                    |  |
| Adresse email *                                                                 | ou<br>nectant, vous acceptez les <u>conditions</u><br><u>cookies</u> et la <u>politique de</u><br>mete à recevoir des communications<br>vous détabonner, cliquez sur le lien<br>u suivez la procédure indiquée dans<br>muer → | Si non : inscrivez ici vo<br>« continuer ».<br>Vous devez<br>car une den<br>envoyée.                                                                                                    | tre adresse mail et cliquez sur<br>avoir une adresse mail valide<br>nande de confirmation y sera                                                                                                    |  |
|                                                                                 |                                                                                                    |                                                                                                    | îndeed                                                                                                    |  |
|                                                                                 |                                                                                                    | Créer un compt<br>Inscription en tant que<br>( <u>Ce n'est pas vous ?</u> )<br>Mot de passe *                                                                                                    | <b>e</b><br>guylaine.auda@gmail.com.                                                                                                    |  |
|                                                                                 | Tapez ici un mot de passe.                                                                                                    | Utilisez au minimum 8 (                                                                                                    | caractères.                                                                                                    |  |
| e bête :                                                                        | Cochez la case « je ne suis<br>pas un robot puis sur<br>« créer un compte »                                                                                                    | En créant un compte ou en<br>d'utilisation, la politique re<br>confidentiaité d'Indeed V<br>marketing de la part d'Inde                                                                                         | ain Conductuite - Conditions<br>Conductative - Conditions<br>ative aux cookies et la politique de<br>us consente à recevoir des communications<br>ed. Pour vous désabonner, cliquez sur le lien<br>essaça, ou suive la porcédure indicuáré dans |  |
| adresse mail :                                                                  |                                                                                                    | nos conditions d'utilisation                                                                                                    | Créer un compte                                                                                                    |  |

## 3. Personnaliser son espace

| Lancer la recherche Avis sur les er                                    | ntreprises Estimation de salaire                                                                                                    |                                                                                                    | Entreprises / Publie                                                                                                    |
|------------------------------------------------------------------------|----------------------------------------------------------------------------------------------------|----------------------------------------------------------------------------------------------------|----------------------------------------------------------------------------------------------------|
| Quoi                                                                   | Métier, mots-clés ou entreprise                                                                                                    | Où Ville ou code postal                                                                                                    |                                                                                                    |
|                                                                        | Pul                                                                                                    | blier votre CV - Il suffit de quelques clics                                                                                                    |                                                                                                    |
|                                                                        | Offres d                                                                                                    | emploi Recherches récent                                                                                                    | tes                                                                                                    |
|                                                                        |                                                                                                    |                                                                                                    | Cliquez sur le personnage<br>pour créer votre CV.                                                                                                    |
|                                                                        |                                                                                                    | indeed                                                                                                    |                                                                                                    |
|                                                                        | Créer un CV Indeed                                                                                                    |                                                                                                    |                                                                                                    |
| 1                                                                      | guylaine.auda@gmail.com<br>Vous pouvez créer un CV en l<br>vous importez votre CV, votre                                                                               | gne modifiable à tout moment de deux manières.<br>fichier sera enregistré et disponible lorsque vous                                                                                                    | si 2                                                                                                    |
| ous avez un CV dans votre                                              | Importer mon CV                                                                                                    | ou Créer mon CV                                                                                                    | Vous n'avez pas de CV dans                                                                                                    |
| ordinateur :                                                           | En poursuivant, vous acceptez de cré<br>limiter vos données personnelles sens<br>candidatures). Vous acceptez les <u>con</u><br>de confidentialité d'Indeed. Vous acce | er un compte et un <u>CV public</u> . Nous vous recommandons de<br>ibles au strict nécessaire sur votre CV (et pour vos futures<br><del>itilons d'utilisation, la politique relative aux cookies</del> et la <u>politiqu</u><br>obze écalement de recevoir des messaces promotionnels | votre ordinateur :                                                                                                    |
| Cliquez sur « importer<br>mon CV » : le profil se                      | d'Indeed et des offres d'emploi de la p<br>messages en suivant le lien de désab<br>conditions d'utilisation.                                                           | art des employeurs. Vous pouvez choisir de ne pas recevoir co<br>onnement qu'ils contiennent ou la méthode décrite dans nos                                                                                                    | Solution CV → Cliquez sur « créer mon CV »                                                                                                    |
| rempli automatiquement                                                 | © 2022 <u>Indeed</u> - <u>Politique relative</u>                                                                                                    | aux cookies, politique de confidentialité et conditions d'utilisation                                                                                                    | Action requise : confirmez votre adresse emai                                                                                                    |
|                                                                        |                                                                                                    |                                                                                                    | Assurez-vous que votre CV attire l'attention des employeurs. Confirme<br>votre adresse email pour l'afficher et le mettre à jour dès maintenant.<br>Pour confirmer votre compte, cliquez sur le lien envoyé à |
| us avons prérempli votre CV er                                         | n                                                                                                    |                                                                                                    | Aipaa.trun@orange.fr                                                                                                    |
| - Várifiaz que pous plavens commis aucuno orrau                        |                                                                                                    |                                                                                                    | Vous n'avez pas reçu notre email ?<br>Envover le lien à nouveau - Retourner à la recherche d'emploi                                                                                                    |
| <ul> <li>Modifiez les détails à l'aide de conseils personna</li> </ul> | lisés.                                                                                                    |                                                                                                    | Il vous suffit alors de remplir                                                                                                    |
| Examiner mon CV                                                        |                                                                                                    |                                                                                                    | chaque case :                                                                                                    |
|                                                                        |                                                                                                    |                                                                                                    | Créer un CV Indead                                                                                                    |
| Vérifiez bien les infor                                                | mations                                                                                                    |                                                                                                    | Creating of the CV included Etape 1 sur 5                                                                                                    |
| transmises car, en for                                                 | nction de                                                                                                    |                                                                                                    | * Champs obligatoires                                                                                                    |
| est possible qu'elles s                                                | soient                                                                                                    |                                                                                                    | Prénom *                                                                                                    |
| notées au mauvais er                                                   | ndroit.                                                                                                    |                                                                                                    | Nom *                                                                                                    |
|                                                                        |                                                                                                    |                                                                                                    | Adresse 🛈                                                                                                    |
| 4. Indiquez vos préférences                                            | Préférences d'emploi                                                                                                    |                                                                                                    |                                                                                                    |
|                                                                        | Intitulé du poste souhaité                                                                                                    |                                                                                                    |                                                                                                    |
|                                                                        |                                                                                                    |                                                                                                    |                                                                                                    |
|                                                                        | Types d'emploi souhaités                                                                                                    |                                                                                                    |                                                                                                    |
|                                                                        |                                                                                                    | CDD                                                                                                    |                                                                                                    |
|                                                                        | <ul> <li>Intérim</li> <li>Service civique</li> </ul>                                                                                                    | Indépendant / freelance Alternance                                                                                                    | Cochez toutes les cases qui                                                                                                    |
|                                                                        | Stage                                                                                                    |                                                                                                    | correspondent à votre recherche                                                                                                    |
|                                                                        | Horaires de travail souhaités<br>Périodes                                                                                                    | Roulements                                                                                                    |                                                                                                    |
|                                                                        | Du Lundi au Vendredi                                                                                                    | Périodes de travail de 8 heures Rériodes de travail de 10 heures                                                                                                    |                                                                                                    |
|                                                                        | Tous les week-end                                                                                                    | Périodes de travail de 12 heures                                                                                                    |                                                                                                    |
|                                                                        | <ul> <li>Week-ends uniquement</li> <li>Repos le week-end</li> </ul>                                                                                                    | <ul> <li>Travail en journée</li> <li>Travail de nuit</li> </ul>                                                                                                    |                                                                                                    |
|                                                                        | Autre                                                                                                    | Horaires aménageables                                                                                                    |                                                                                                    |
|                                                                        | <ul> <li>Travail les jours fériés</li> <li>Heures supplémentaires</li> </ul>                                                                                           |                                                                                                    |                                                                                                    |